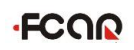

## Отказ от ответственности

- Данное руководство является собственностью компании FCAR. Без согласия руководства компании запрещено распространять/копировать данные материалы или части данного руководства.
- Руководство предназначено для квалифицированного технического персонала, в обязанности которого входит ремонт и сервисное обслуживание автомобилей.
- В случае использования данного руководства для эксплуатации другого диагностического оборудования компания не несет никакой ответственности за возможные последствия.
- Компания не несет ответственность за последствия, вызванные эксплуатацией данного товара не компетентными лицами, некорректными действиями, или последствия возникшие по иным причинам.
- Компания Fcar оставляет за собой право вносить изменения в систему в любое время без предупреждения.
- Товарный знак компании **ГСОО** зарегистрирован в КНР и других странах. Все прочие знаки и торговые марки или зарегистрированные логотипы принадлежат их владельцам.

Данные приборы компании FCAR предназначен только для использования в коммерческих целях дипломированными специалистами, имеющими соответствующее образование и разбирающимися в устройстве и принципах функционирования электронных систем и блоков управления автомобилей, компания не несет ответственности за незаконное или неправильное использование прибора.

Fcar Technology Co., Ltd. Все права защищены

## Оглавление

| I.1 ОПИСАНИЕ ПРИБОРА                                                      | 3  |
|---------------------------------------------------------------------------|----|
| I.2 ОПИСАНИЕ ЧИП-ТЮНИНГА                                                  | 3  |
| I.3 ОСОБЕННОСТИ ПРОДУКТА                                                  | 3  |
| 2.1 КОНСТРУКЦИЯ ПРИБОРА                                                   | 5  |
| 2.2 ПАРАМЕТРЫ АППАРАТНОГО ОБЕСПЕЧЕНИЯ                                     | 6  |
| 3.1 КАЛИБРОВКА ЭКРАНА                                                     | 6  |
| 3.2 ЧИП-ТЮНИНГ, ПЕРЕПРОШИВКА ДЛЯ ИСПОЛЬЗОВАНИЯ ГБО, Ф-ЦИЯ КА-<br>ЛИБРОВКИ | 7  |
| 3.3 НАСТРОЙКИ                                                             | 8  |
| 3.4 ПОМОЩЬ                                                                | 12 |
| 1.1 РЕГИСТРАЦИЯ                                                           | 13 |
| 1.2 АКТИВАЦИЯ                                                             | 14 |
| 1.3 ОБНОВЛЕНИЕ                                                            | 16 |

#### Раздел 1 Описание прибора

#### 1.1 Описание прибора

Прибор Fcar F101 «ЧИП-ТЮНИНГ» подходит для использования на станциях технического обслуживания, в компаниях производителей автотранспортных средств, производителей дизельных двигателей, производственных предприятиях, выездных авторемонтных бригадах и т.д.

Прибор F101 имеет современный дизайн, цветной сенсорный дисплей. Поддерживает все виды протоколов.

#### 1.2 Описание чип-тюнинга

Для оптимальной работы ЭБУ необходимо соответствующее ПО. Программное обеспечение ЭБУ может быть модифицировано в зависимости от эксплуатационных и климатических условий. Данный прибор помогает оптимизировать параметры блока управления двигателем.

А. Чтение программы ЭБУ заключается в копировании ПО ЭБУ на сканер для

проведения чип-тюнинга и возможности сохранения текущей программы.

 Б. Чип-тюнинг заключается в записи в ЭБУ модифицированных программ, ранее сохраненных на сканере.

#### 1.3 Особенности

Чип-тюнинг может способствовать снижению расходу топлива, увеличению мощности. Корректировать обороты холостого хода, неустойчивую работу двигателя, вибрации при переключении АКПП и т. д. Это самый простой, быстрый и удобный способ, не требующий трудоемких работ. Соединив данный прибор с диагностическим разъемом автомобиля можно выполнить чтение и запись программы ЭБУ.

#### ▶ Чип-тюнинг

Функция чип-тюнинга на примере Yuchai BOSCH, Xichai BOSCH, Weichai BOSCH, Chaochai BOSCH, Renault BOSCH, Yunnei BOSCH, Denso ЭБУ, Nanyue ЭБУ, CNHTC(Howo) CBCU, Delphi ECU.

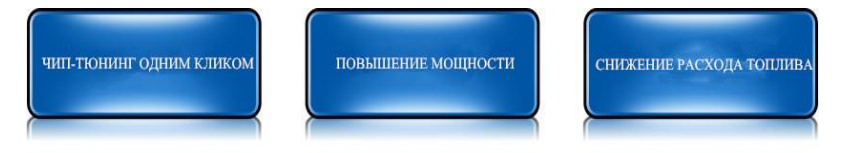

#### Перепрошивка ЭБУ для использования ГБО

Готовые прошивки для ЭБУ установленном на двигателе с газоболонным оборудованием, например Weichai. Следите за обновлениями на сайте.

#### Функция калибровки

Поддержка функции калибровки для Weichai, Yuchai, Chaochai, Dongfeng Renault, Xichai, Isuzu, Cummins. Осуществление точной настройки оборотов в режиме холостого хода, ограничение максимальной скорости, управление кондиционером, управление выпускным клапаном тормоза и т. д.

Для более подробной информации посетите раздел «обучение» на сайте компании <u>http://www.fcar.com/ru</u>

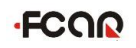

## Раздел 2 Конструкция прибора

## 2.1 Конструкция прибора

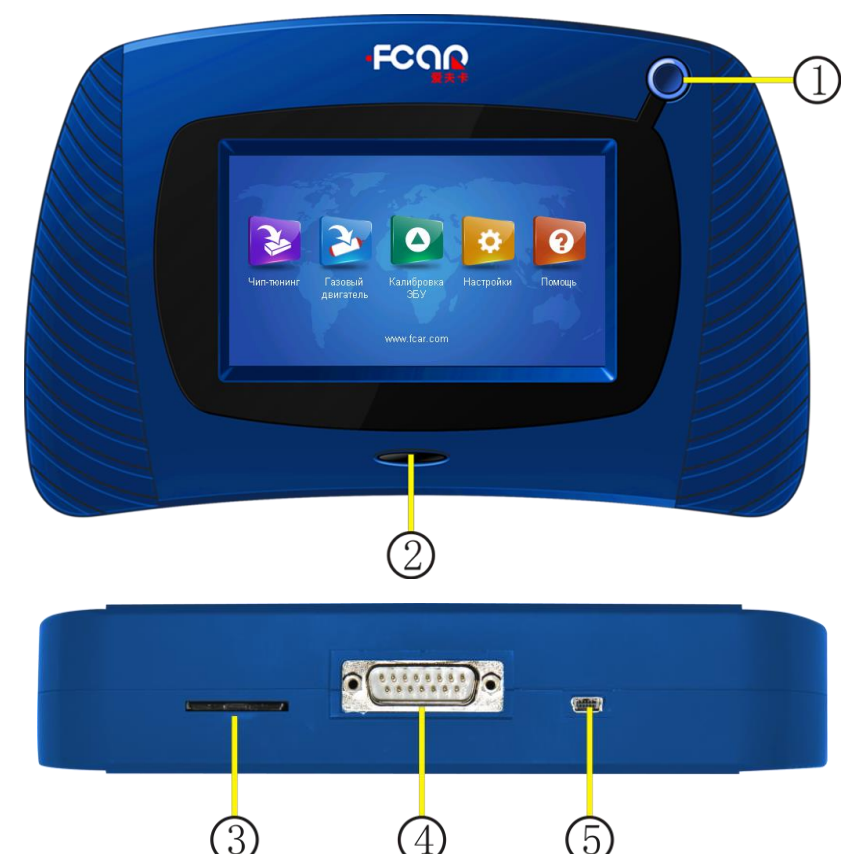

| 1 | Включение                 |
|---|---------------------------|
| 2 | Индикатор передачи данных |
| 3 | Разъем для SD-карты       |
| 4 | Соединительный разъем     |
| 5 | USB разъем                |

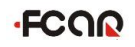

| Компоненты    | Параметры      | Тип               |  |
|---------------|----------------|-------------------|--|
| CPU           | 553MHZ         | SAMSUNG ARM2416   |  |
| RAM           | 128M           | Встроенная        |  |
| Флэш-память   | SD-карта       | Съемная           |  |
| Питание       | 12V/3A         | DC постоянный ток |  |
| Диагн. разъем |                | DB15              |  |
| Разъем        |                | Crowner CD        |  |
| SD-карты      |                | стандарт GB       |  |
| Дисплей       | 4.3 дюймов LCD | Сенсорный ЖКД     |  |
| Разрешения    | 400*272        | <b>D</b>          |  |
| экрана        | 480*272        | тикселей          |  |
| Габариты      | 202*131*41     | мм                |  |

#### 2.2 Параметры аппаратного обеспечения

## Раздел 3 Инструкция по применению

#### 3.1 Калибровка экрана

Если во время использования сканера у Вас возникли проблемы с сенсорными кнопками, то необходимо выполнить калибровку дисплея следующим образом:

При включении сканера во время отображения полосы прокрутки коснитесь сенсорного дисплея, откроется режим калибровки экрана.

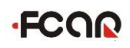

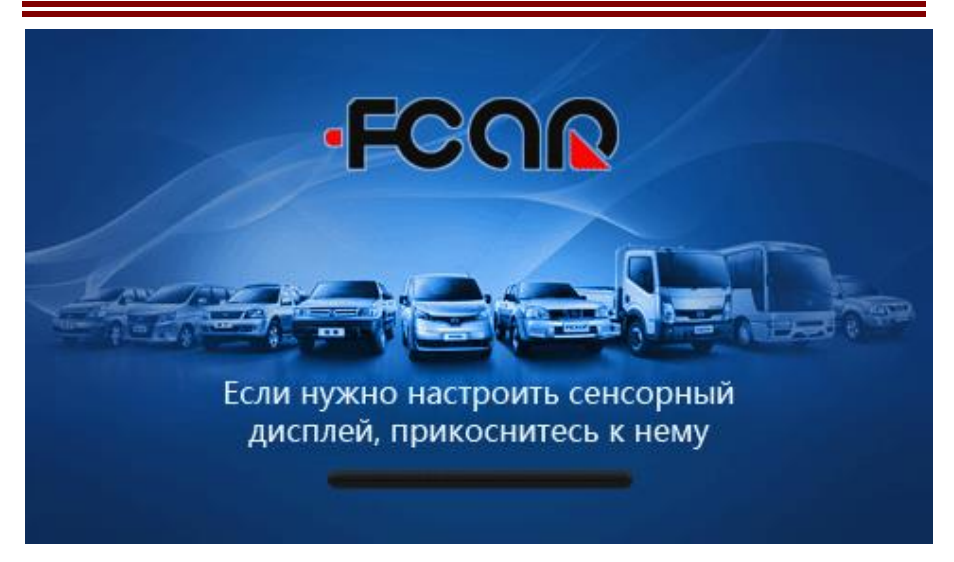

По порядку касайтесь появляющихся крестиков

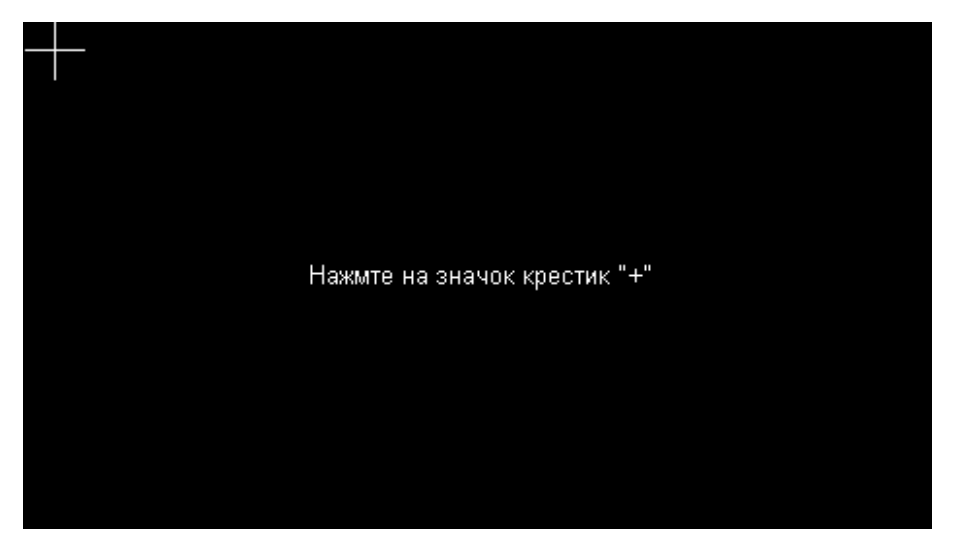

После выполнения калибровки экран должен работать нормально.

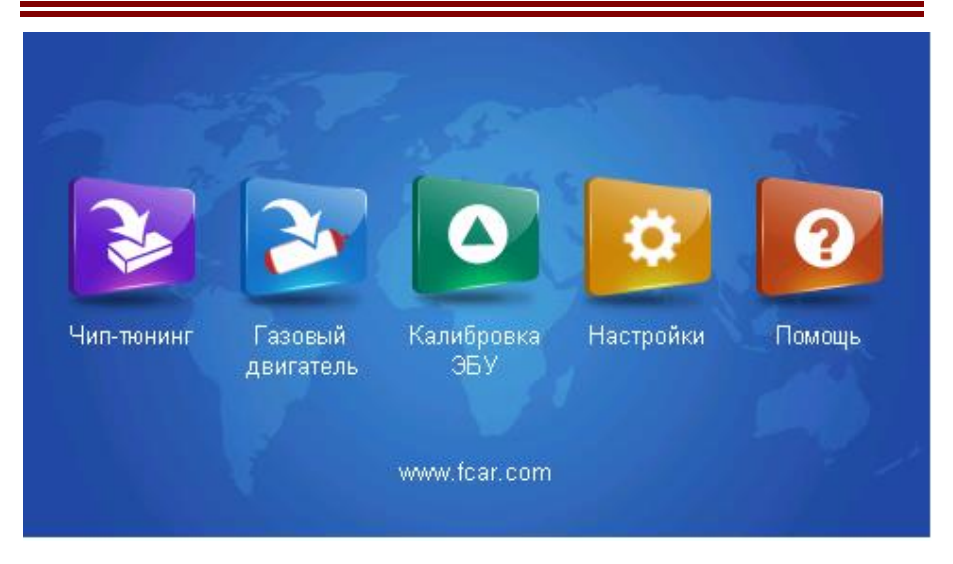

3.2 Чип-тюнинг, перепрошивка для использования ГБО, функция калибровки Наша компания постоянно добавляет обновления для вышеперечисленных функций. Подробную информацию по обновлениям смотрите на сайте компании.

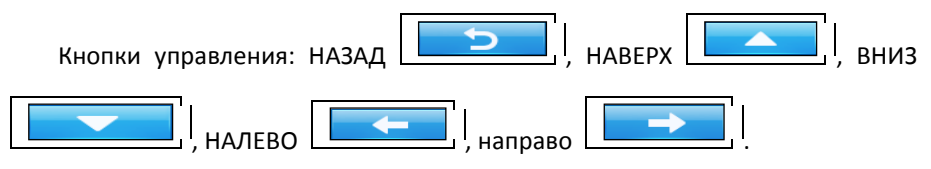

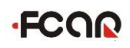

#### 3.3 Настройки

#### 1. Информация о системе

| Калибровка   | Серийный номер    | ممممممممممممم |
|--------------|-------------------|---------------|
| Пользователь | Статус            | Активировано  |
| Язык         | Версия апп.обесп. | V8.8          |
| Активация    | Версия ПО         | V1.01         |
| •            | Модель            | F101          |
| 5            |                   |               |

#### 2.Настройка экрана

Проведите настройку экрана при неправильном разрешении экрана или появлении проблемы с курсором.

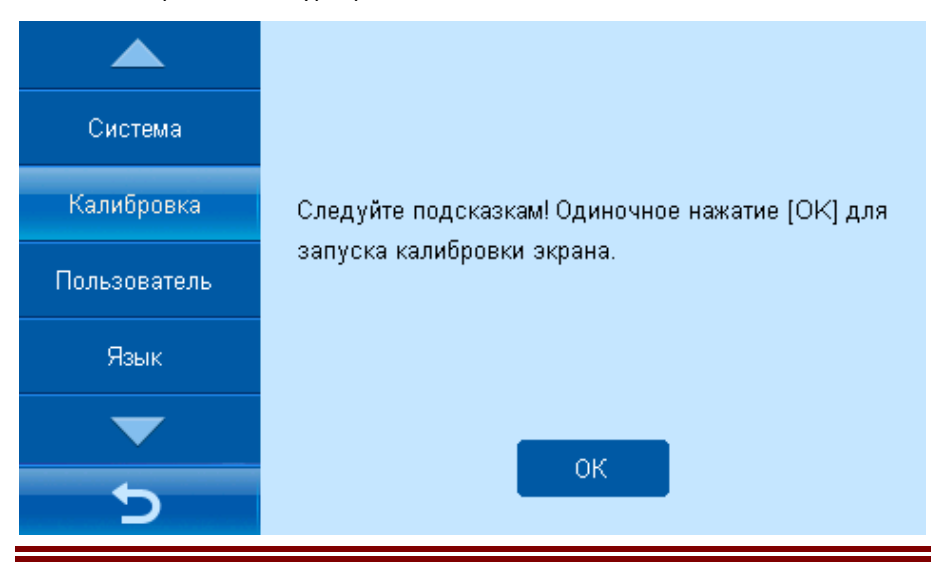

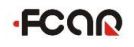

## 3. Информация о пользователе

Нажмите на поле для ввода личной информации.

| Система      | Имя        |
|--------------|------------|
| Калибровка   | Адрес      |
| Пользователь | Телефон    |
| Язык         | Контакт    |
|              | Перезались |
|              | Coxpannib  |
| <b></b>      |            |

### 4.Языковые настройки

Выберите нужный язык и перезагрузите прибор, чтобы изменения вступили в силу.

| Система      | 🗆 简体中文       | English           |
|--------------|--------------|-------------------|
| Калибровка   | 🗹 русский    | □ 繁体中文            |
| · ·          | □日本語         | 🗖 español         |
| Пользователь | 🗖 polski     | 🗖 slovenský jazyk |
| Язык         | العربيـــة 🗖 | □ 한국어             |
| ▼            | _            |                   |
| C            |              | ОК                |

#### 5. Активация прибора

Без активации сканера есть возможность использовать устройство только 50 раз. Затем прибор необходимо активировать следующим образом, подробности в разделе 4.2

Нажмите «Помощь» для просмотра рекомендаций по активации.

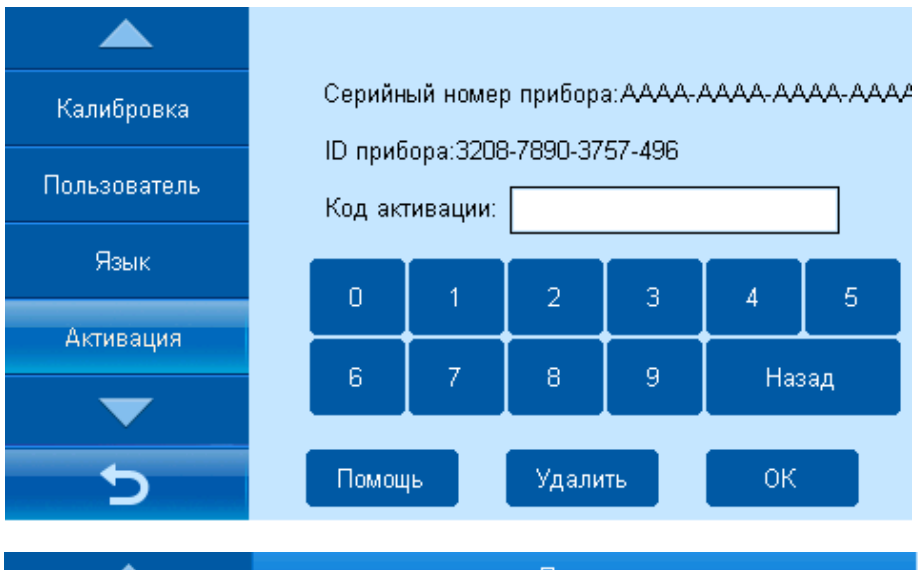

|                    | Помощь                                                                                                    |               |                     |  |  |  |  |  |
|--------------------|----------------------------------------------------------------------------------------------------|---------------|---------------------|--|--|--|--|--|
| Пользователь       | 1. Зайдите на наш<br>крышки сканера);                                                                                                    | русскоязычный | сайт (см. на задней |  |  |  |  |  |
| Язык               | <ol> <li>Если у Вас еще нет личного кабинета, пожалуйста з<br/>арегистируйтест;</li> <li>Войдите в свой (Личный кабинет), выберите (Актива<br/>ция);</li> <li>Ввелите кол. изоблаженный внизу экрана и нажмите</li> </ol> |               |                     |  |  |  |  |  |
| Активация          |                                                                                                    |               |                     |  |  |  |  |  |
| Управление данными | <ol> <li>Сведите код, изоораженный внизу экрана и нажмите<br/>[Генерация];</li> <li>Введите сгенерированный код в окошка для ввода<br/>ниже, затем нажмите [OK].<br/>1/2</li> </ol>                                       |               |                     |  |  |  |  |  |
|                    |                                                                                                    |               |                     |  |  |  |  |  |
| 5                  | Вверх                                                                                                    | Вниз          | Назад               |  |  |  |  |  |

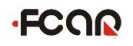

#### 6. Управление данными

Данные можно сохранять и удалять в разделе «Управление данными».

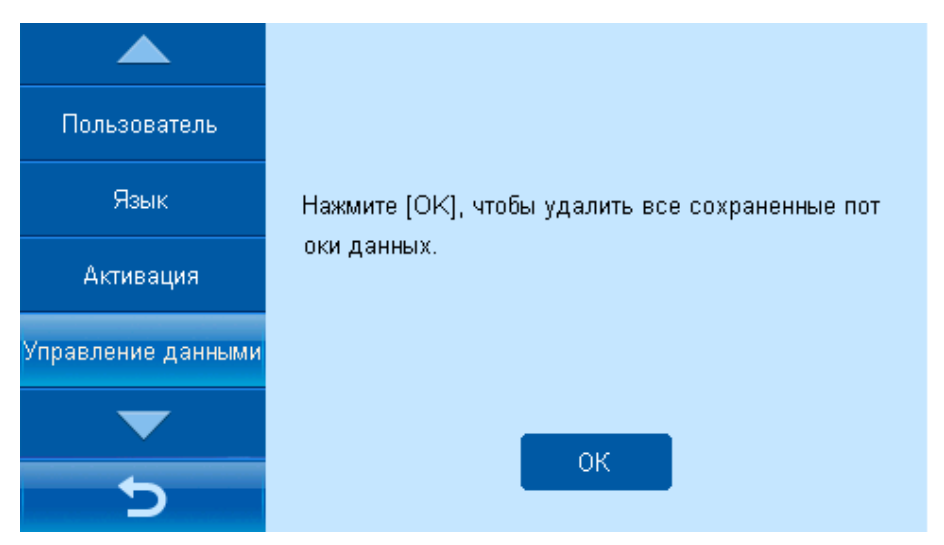

#### 7. Самодиагностика

Прибор имеет функцию самодиагностики. При использовании данного режима не подключайте устройство к автомобилю или ЭБУ.

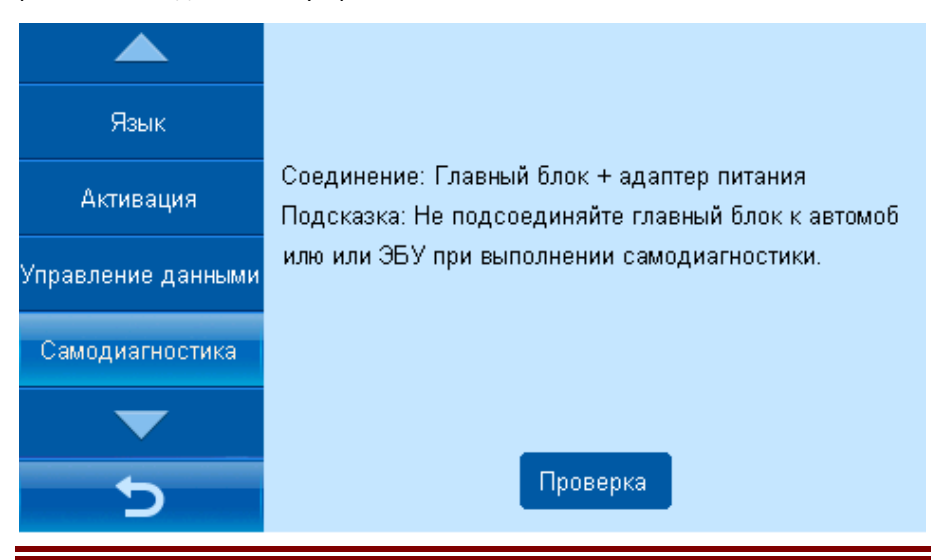

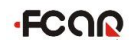

#### 3.4 Помощь

В приборе имеется раздел «Помощь» и «Обучение проведению TO». Более подробную информацию смотрите на сайте <u>www.szfcar.com/ru</u>

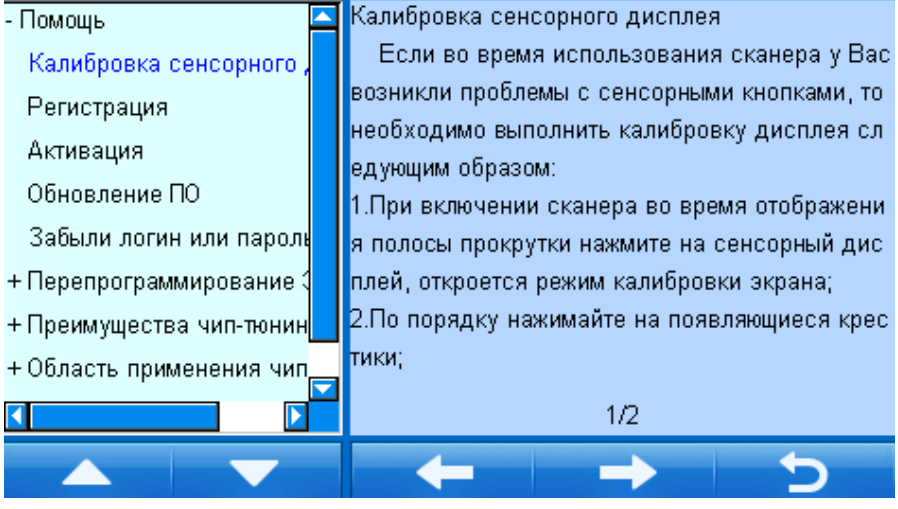

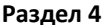

#### Раздел 4 Регистрация, активация и обновление прибора

Для активации нового сканера требуется ввести логин, пароль и выполнить регистрацию на сайте. Это сделает последующее скачивание обновлений более удобными.

4.1 Регистрация

1. Зайдите на русскоязычную версию сайта по адресу: <u>www.szfcar.com/ru</u>, выберите раздел регистрация;

| Личный кабинет                 |
|--------------------------------|
| Логин :                        |
| Пароль:                        |
| тип: Клиент 💌                  |
| Войти Регистрация              |
| Введите серийный номер без "-" |
| Новости ещё                    |

2. Введите логин, пароль придуманный Вами, а также серийный номер

# FCOR

прибора (см. на задней панели) и свой адрес почты (почтовый ящик используется для восстановления забытого пароля). Затем нажмите "Регистрация";

О себе

| <b>Имя пользователя:</b><br>не менее 4 цифры или<br>буквы | * Проверить        |
|-----------------------------------------------------------|--------------------|
| Серийный номер/sn:                                        | *                  |
| Пароль(6):                                                | *                  |
| Повторите пароль:                                         | *                  |
| Эле. почта:                                               | *                  |
|                                                           | Регистрация Отмена |

#### 4.2 Активация

1. Введите свои логин и пароль для входа в личный кабинет;

| Логин :                        |  |  |  |  |  |  |
|--------------------------------|--|--|--|--|--|--|
| Пароль:                        |  |  |  |  |  |  |
| тип: Клиент 💌                  |  |  |  |  |  |  |
| Войти Регистрация              |  |  |  |  |  |  |
| Введите серийный номер без "-" |  |  |  |  |  |  |

#### 2. Нажмите «Активация»;

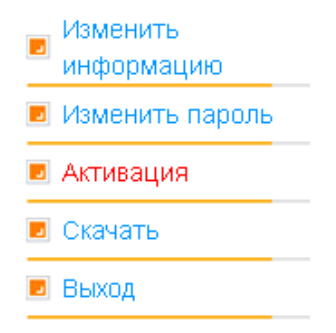

3. Включите сканер, выберите второе меню "Настройка", нажмите "Активация системы". Введите Подпись системы из информации, выведенной на сайте (не переключая прибор). Нажмите "Генерация".;

| Z    | Калибровка                   | Серийн   | ый номер             | прибор    | a:AAAA       | 4444-A4 | 44.444 |
|------|------------------------------|----------|----------------------|-----------|--------------|---------|--------|
| енно | Пользователь                 | Код ак   | юра:3206<br>гивации: | -/ 690-3/ | 57-490       |         |        |
| CKE  | Язык                         | 0        | 1                    | 2         | 3            | 4       | 5      |
| нера | Активация                    | 6        | 7                    | 8         | 9            | Had     | зад    |
| a    | 5                            | Помои    | 46                   | Удали     | пь           | ок      |        |
| Han  | Серийный<br>номер/SN         | ¥3011410 | 3133009              | 5         |              |         | •      |
| айте | Идентификатор<br>системы /PN |          | ].                   | · 🗔 ·     | <del>(</del> |         |        |

4. Введите код активации в ваш сканер и нажмите "ОК". На экране появится сообщение об успешной активации.;

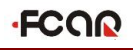

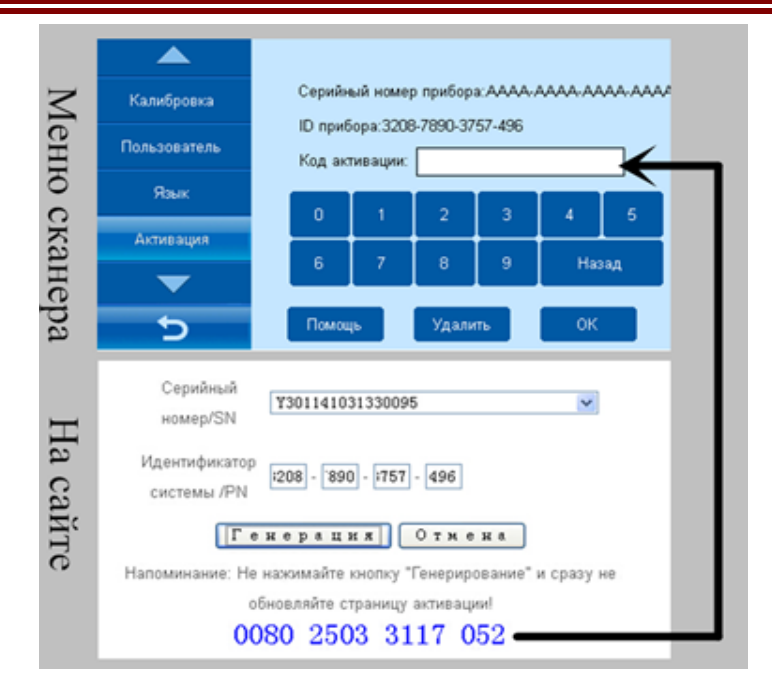

#### 4.3 Обновление

1. Войдите в личный кабинет и откройте раздел «Обновления»;

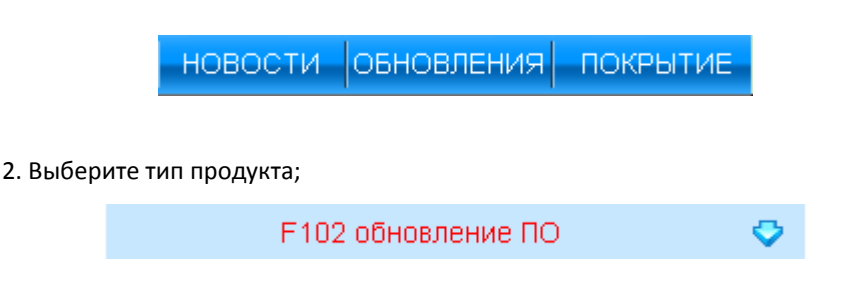

3. Полный пакет обновлений: при выборе полного пакета будут загружены все обновления.

Кроме набора прошивок предоставляемый компанией Вы можете использовать и собственные библиотеки программ ЭБУ.

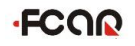

| Комплект   |         |   |           |   |            | Скалать полище       |         |
|------------|---------|---|-----------|---|------------|----------------------|---------|
|            | русский | * | Последняя | ۷ | 2014-10-23 |                      | Скачать |
| обновления |         |   |           |   |            | комплекты обновления |         |

4. Скачивание полного пакета обновлений: Нажмите мышью на «Загрузить»,

откроется новая страница, выберите правой кнопкой мыши «Сохранить как»;

| Пожалуйста, выберите SN |  |
|-------------------------|--|
| серийный номер/SN:      |  |
| Y110141026100097 🛛 🗸    |  |
| Скачать                 |  |
| Список загрузок:        |  |
| Новая версия (EN)       |  |

5. Сохраните полный пакет обновлений например на «Рабочий стол»;

| Сохранить как                                           | :                                                                                        | ? 🔀                                                                            |
|---------------------------------------------------------|------------------------------------------------------------------------------------------|--------------------------------------------------------------------------------|
| Папка:                                                  | 🞯 Рабочий стол 💌                                                                         | G 🕸 📂 🎟 -                                                                      |
| С<br>Недавние<br>документы                              | ©Мои документы<br>Яой компьютер<br>€стевое окружение<br>∭UltraEdit                       | Contraction Toyota<br>Toyota1<br>Toyota2<br>Contraction Toyota3                |
| аскументы<br>Документы<br>Рабочий стол<br>Мои документы | Wireshark  1  1  23  DeDeDark                                                            | COYOTA_4RUNNER_,<br>COYOTA_4RUNNER_,<br>COYOTA_ALLEX NZEJ<br>COYOTA_AURIS ADE  |
| Мои документы                                           | CamadEdit<br>Camadedit<br>OlyICE2.0<br>Camadedite<br>peid<br>Camadedite<br>ResHackcnCNGR | ے xspy0.3<br>کی ABBYY Screenshot Re<br>کی ABBYY_Screenshot_F<br>ای CapPack.exe |
| <b>Д</b><br>Мой                                         | SocketSniff-v1.05                                                                        | FeiQ.exe<br>R Filemon_fix.7.03.exe<br>MFCSOAPClient.exe                        |
| компьютер                                               | Имя файла: F102_ru_all.exe                                                               | Сохранить                                                                      |
| Сетевое                                                 | Тип файла: Приложение                                                                    | Отмена                                                                         |

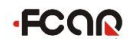

6. Загрузка может занять некоторое время, подождите;

| Скопировано: 2,5       | 5 КБ из script?sn=Y1101410 🔳 🔲 🗙    |
|------------------------|-------------------------------------|
| <b>8</b> 2             |                                     |
| Сохранение:            |                                     |
| F102_ru_all.exe c fcar | .com                                |
|                        |                                     |
| Осталось времени:      | неизвестно (пока открыто: 2,55 КБ)  |
| Загрузить в:           | C:\Documents and S\F102_ru_all.exe  |
| Скорость передачи:     | 2,55 КБ/сек                         |
| 🔲 Закрыть диалого      | вое окно после завершения загрузки. |
|                        | Открыты Открыть папку Отмена        |

7.Извлеките SD-карту из прибора и вставьте в картридер, подключенный через USB разъем к компьютеру;

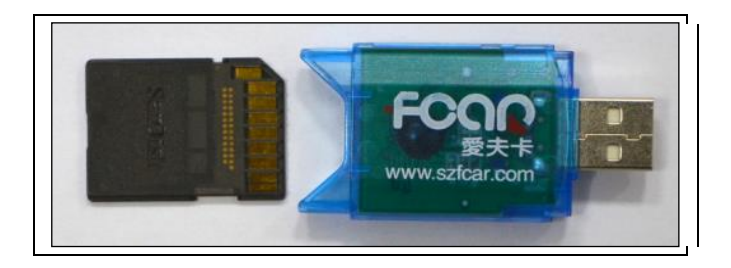

8. Важное замечание. Перед установкой обновлений необходимо перенести папку ecudate с пакетом данных ЭБУ в компьютер. Например на рабочий стол, иначе папка будет удалена при форматировании карты. После установки обновлений перенести папку с рабочего стола обратно на SD-карту.

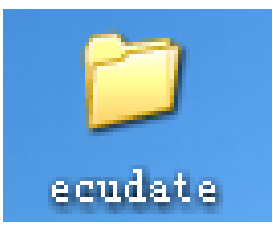

9. Отформатируйте SD-карту, установите обновления двойным кликом мыши по файлу «Полный пакет обновлений»;

|             | Product 59- 7301141031330095                                                                                                    |   |
|-------------|----------------------------------------------------------------------------------------------------|---|
|             | Froduct Type: P3 ru                                                                                                    |   |
| F101_ru_all | Information for update<br>Installation steps:<br>DyRemove SD card from device<br>DyRemove SD card to Card Reader, The reader into the computer's USI<br>DyRelect SD card position<br>HyClick [Start], Mait for the process is complete.<br>SyNor additional help, please visit our website for more informative<br>HyPlease confirm your device's SS and the SS of the same tools<br>DyRelesse confirm your device's SS and the SS of the same tools<br>DyRelesse confirm your device's SS and the SS of consistency th<br>DyRelesse confirm your device's SY and the Type of consistency th<br>DyRelesse confirm your device's Type and the Type of consistency th<br>DyRelesse confirm not reaches the error, please contact with the ser-<br>SyNos still can not reaches the error, please contact with the ser<br>All rights reserved | * |
|             | Install position: 💽 Select Start                                                                                                    |   |

10. Необходимо дождаться конца загрузки обновлений, это может занять некоторое время.

11. После завершения извлечения порграмм перенесите вашу папку ecudate с рабочего с тола на SD-карту, при необходимости выберите опцию «копировать с заменой».

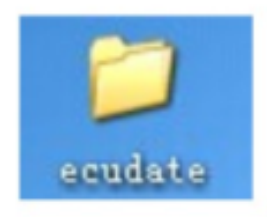

12. Теперь можно вставить SD-карту в устройство и начать использование сканера.